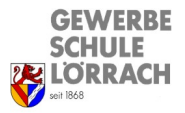

## Bildschirmsynchronisation von iPads auf Prowise Tafeln

#### ! Achtung:

- Diese Anleitung funktioniert nur für längerfristig verliehene iPads und nur für Lehrkräfte. Die iPads in den Leihkoffern müssen über das Apple TV-Gerät, welches den Koffern beliegt, synchronisiert werden (Apple-TV über HDMI an die Tafel anschließen, Anleitung liegt den Koffern bei).
- Die iPads können nicht von der Tafel aus gesteuert werden (also nicht bidirektional).
- **Tipp:** Beim Zeigen von Videos den Vollbildmodus wählen, damit Bild und Ton gut übertragen werden.

### 1. Das iPad muss mit dem WLAN "GWS-Byod-Lehrer" verbunden werden.

| 09:53 Montag 12. Dez.                                        |                                     | <b>奈</b> 36 % ■          |
|--------------------------------------------------------------|-------------------------------------|--------------------------|
|                                                              | WLAN                                | Bearbeiten               |
| Einstellungen                                                |                                     |                          |
| Dieses iPad wird von Gewerbeschule Lörrach                   | WLAN                                |                          |
| Gerätebetreuung                                              | ✓ GWS-Byod-Lehrer                   | ê 🗢 (ì)                  |
| Beim iPad anmelden<br>Konfiguriere iCloud, App<br>Store etc. | MEINE NETZWERKE                     |                          |
|                                                              | GWS-Gastnetz                        | <b>≈</b> (i)             |
| Flugmodus                                                    | GWS-Tablet                          | 🔒 🗢 i                    |
| SWLAN GWS-Byod-Lehrer                                        |                                     |                          |
| Bluetooth Ein                                                | ANDERE NETZWERKE                    |                          |
|                                                              | GWS-Byod-Schueler                   | 🔒 🗢 i                    |
| Aitteilungen                                                 | GWS-IoT                             | ê 🗢 i                    |
| Töne                                                         | GWS-paedML                          | 🔒 🗢 i                    |
| C Fokus                                                      | iPhone von Martin                   | ∎ ල (j)                  |
| Bildschirmzeit                                               | Anderes                             |                          |
|                                                              |                                     |                          |
| Allgemein                                                    | C                                   |                          |
| Kontrollzentrum                                              | Auf Netze hinweisen                 | Benachrichtigen >        |
|                                                              | Pakannta Natzwarka wordan automatic | ah varhundan. Ealla kain |

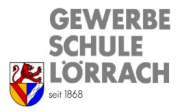

## Bildschirmsynchronisation von iPads auf Prowise Tafeln

2. Rechts oben auf dem Bildschirm des iPads herunterwischen, um in folgendes Menü zu kommen. Dort dann die Bildschirmsynchronisation antippen:

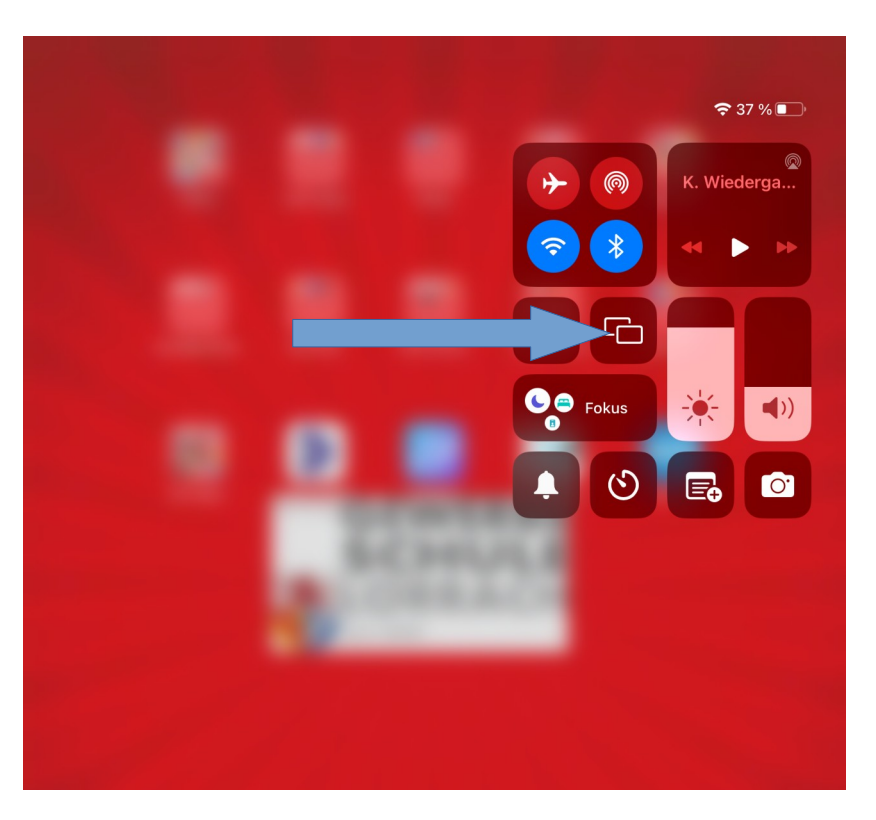

3. Raum auswählen (Tafel muss bereits angeschaltet sein):

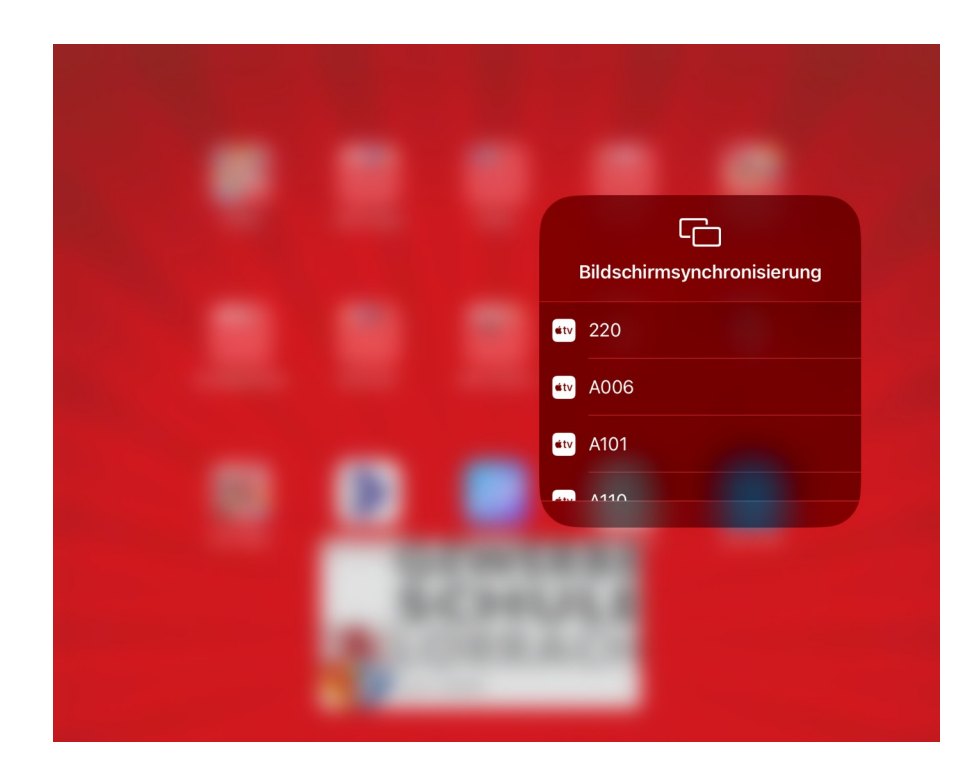

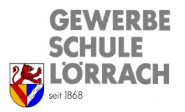

# Bildschirmsynchronisation von iPads auf Prowise Tafeln

4. Airplay-Code eingeben, der jetzt auf der Prowise Tafel angezeigt wird.

|      |              | Bildschirmsynchronisierung |  |
|------|--------------|----------------------------|--|
|      | C            | atv A006                   |  |
| Ons  | AirPlay-Code | eingeben                   |  |
| Code |              |                            |  |
| Abb  | brechen      | ок                         |  |

5. Am Ende die Bildschirmsynchronisation wieder stoppen:

|                                          | Bildsch           | nirmsynchronisierung |
|------------------------------------------|-------------------|----------------------|
| •                                        | M A006            |                      |
| en en en en en en en en en en en en en e | MA101             |                      |
| éty                                      | M A110            | ×                    |
|                                          | M ∧118<br>► Synch | nronisierung stoppen |